## 保定理工学院 关于全国高校毕业生毕业去向登记系统 操作流程图

1、毕业生登录及基本信息核对

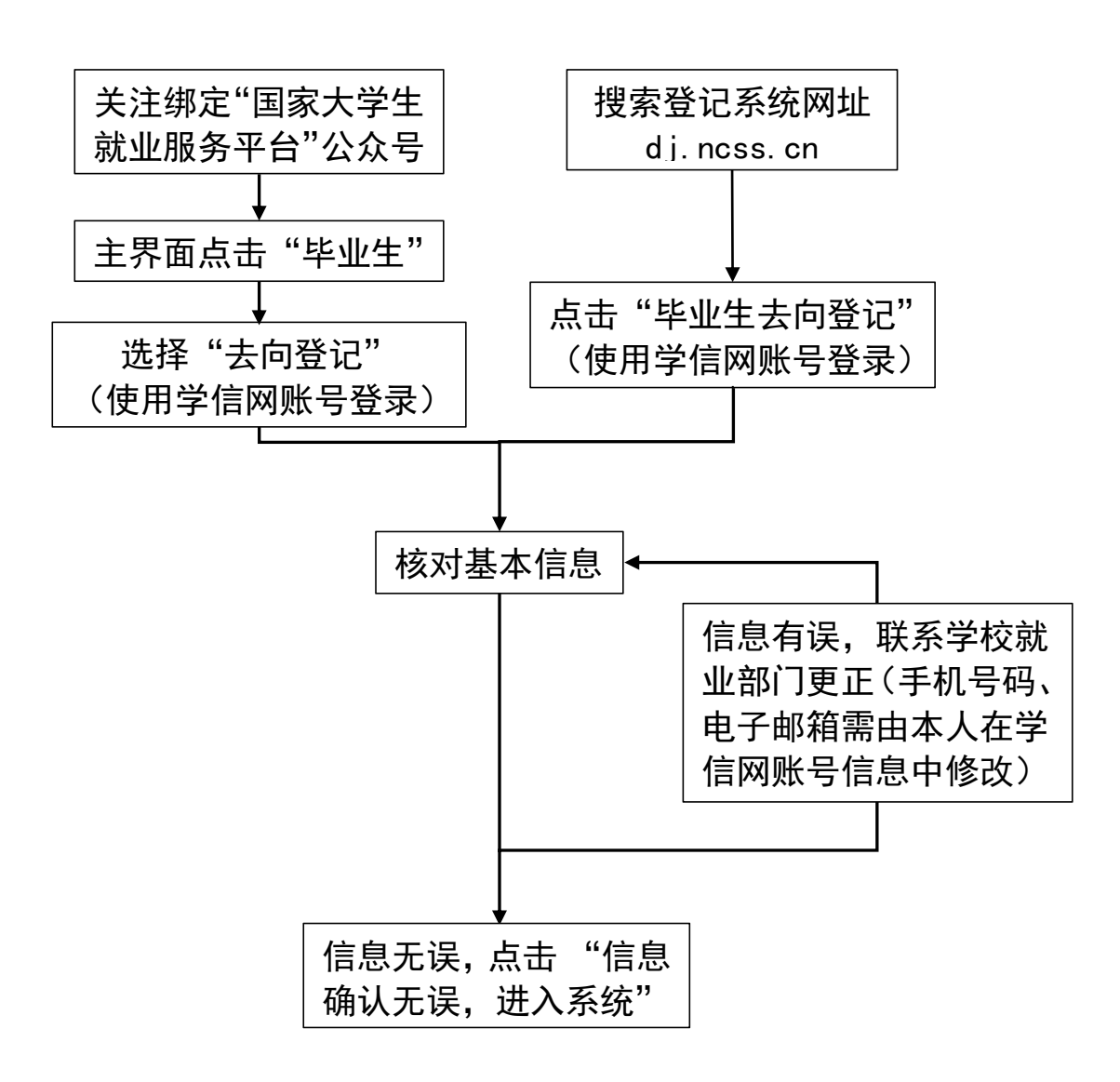

## 2、毕业去向填报

2.1 **与用人单位线上签约(**适用于用人单位已经在登记系统注册,可以与 单位线上签约的毕业生)

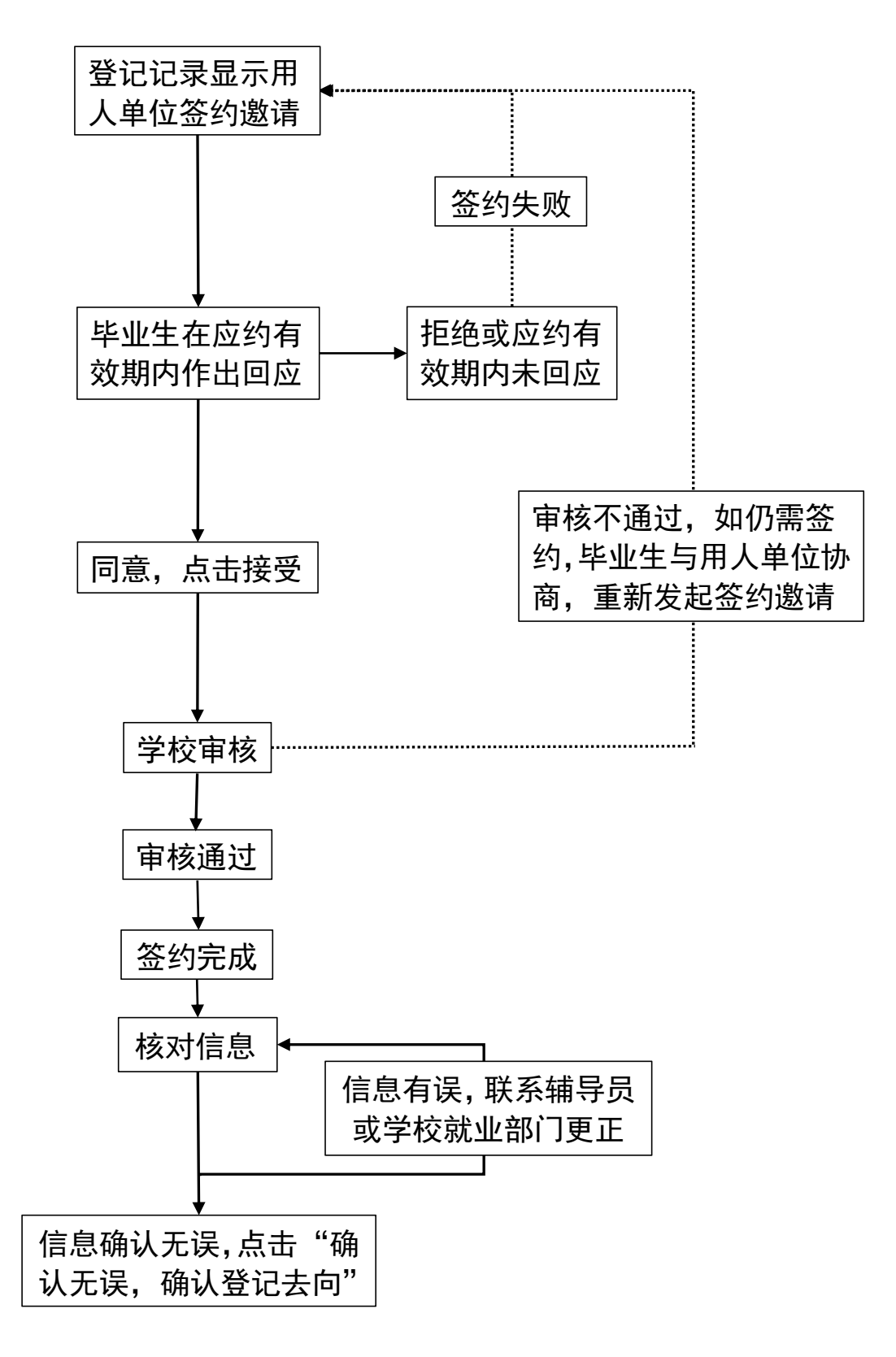

2.2 **与用人单位线上解约(**适用于已经与用人单位完成线上签约,并与单 位协商一致,双方同意解约的毕业生)

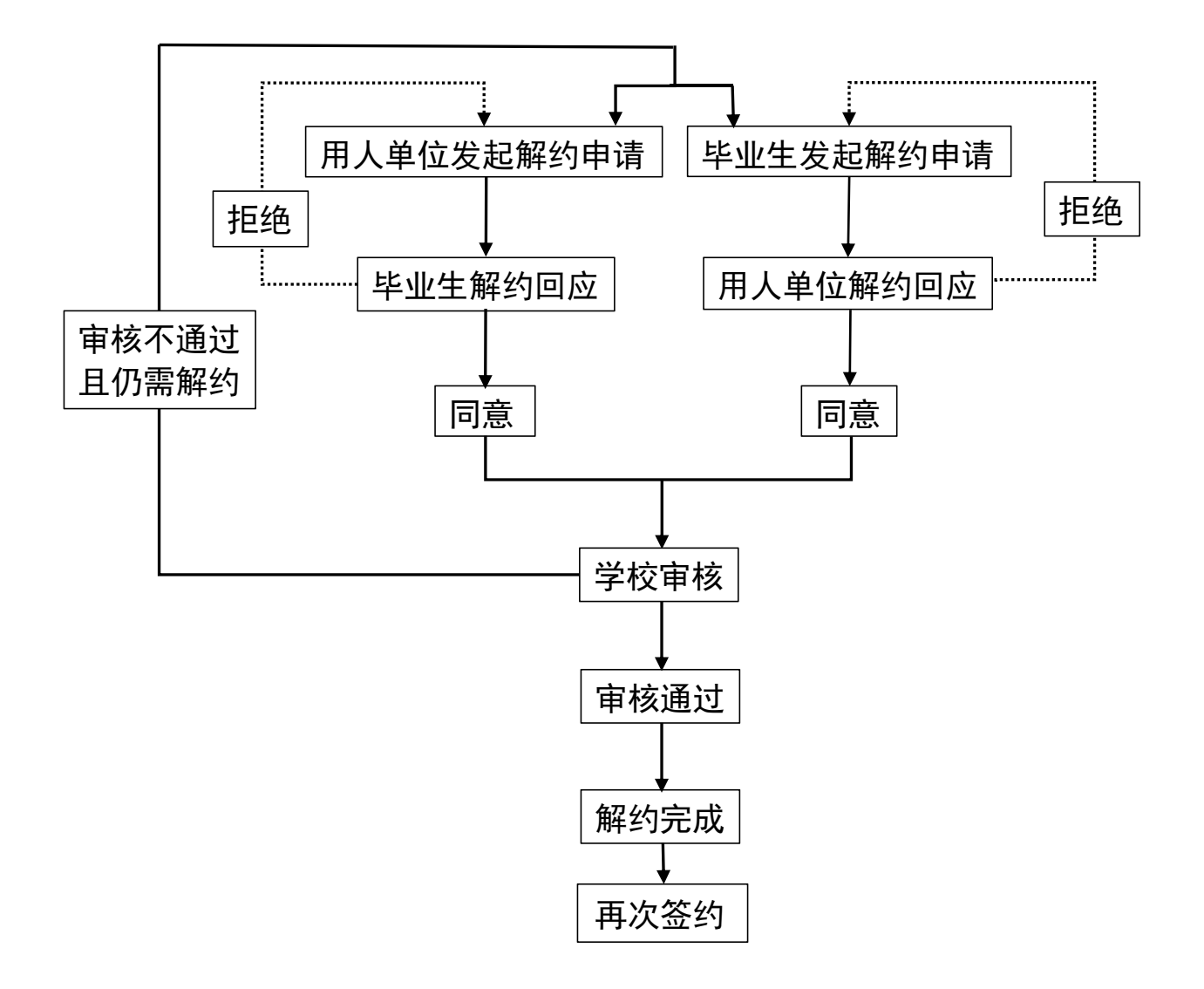

2.3 **电子就业协议书线下签约(**适用于用人单位没有在登记系统注册,无 法与用人单位线上签约的毕业生)

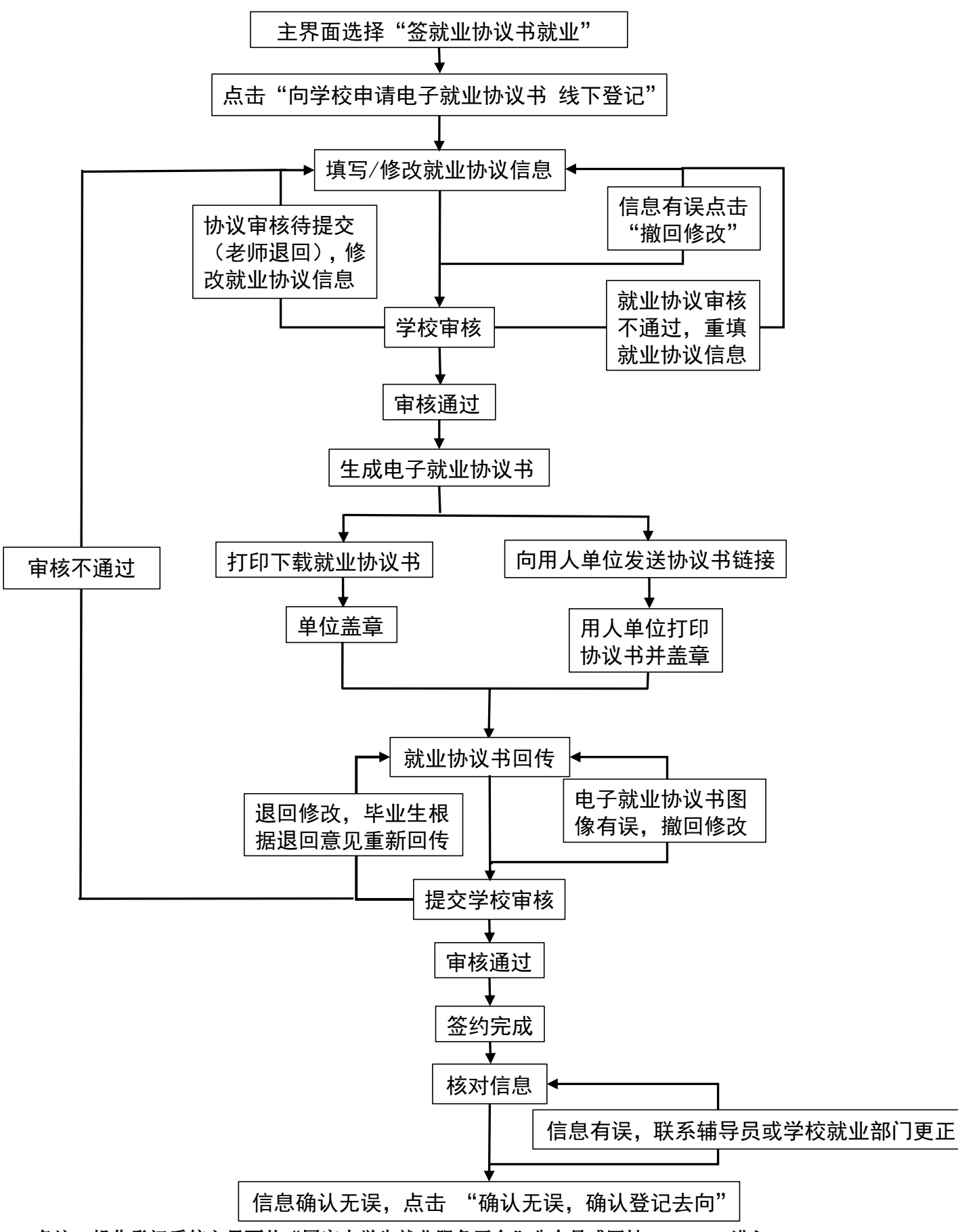

备注:操作登记系统主界面从"国家大学生就业服务平台"公众号或网址 dj.ncss.cn 进入。

2.4 已签纸质版就业协议书补充登记(适用于已经与用人单位签订纸质版

就业协议书,需补充登记就业信息的毕业生)

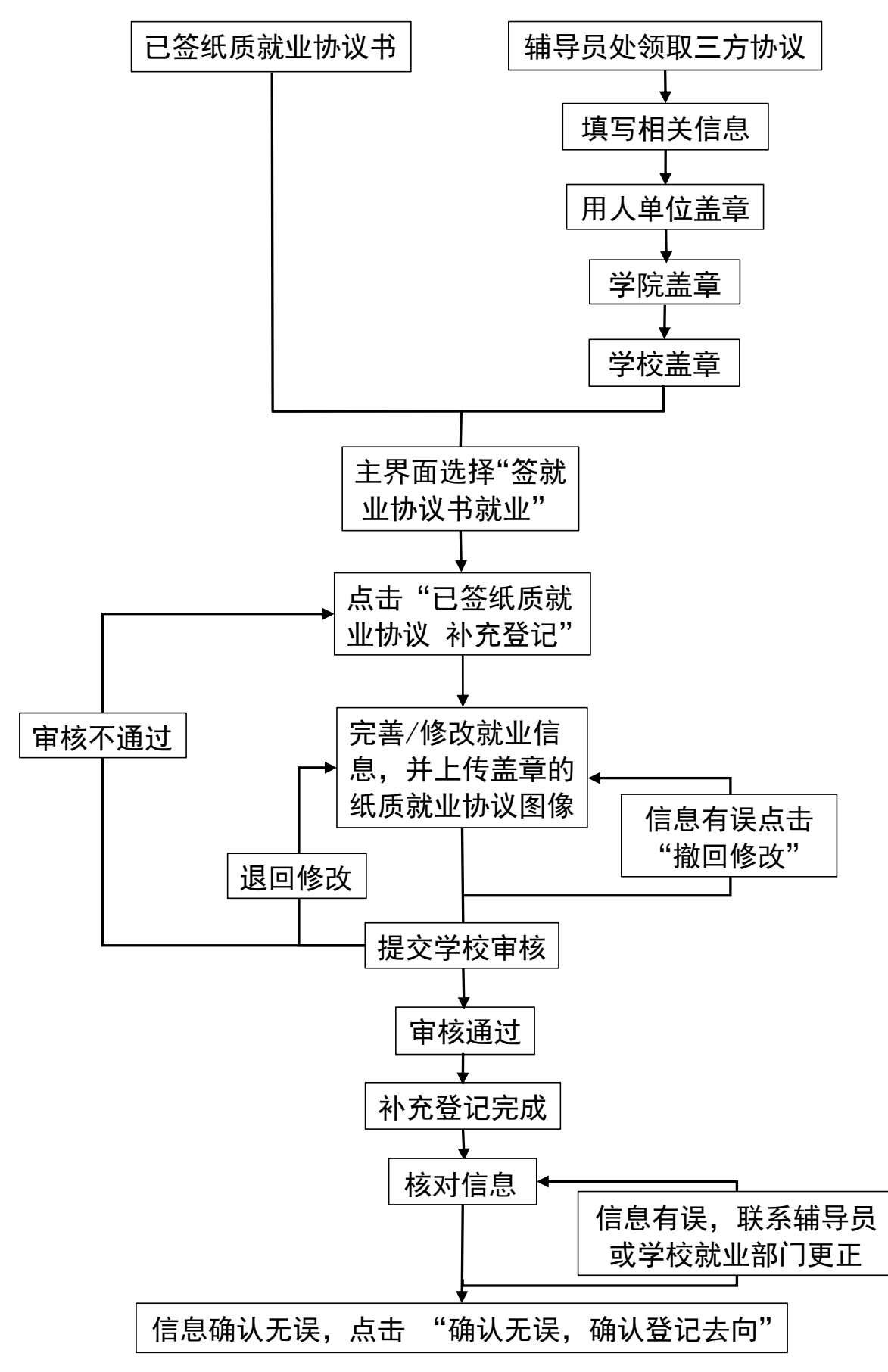

备注:操作登记系统主界面从"国家大学生就业服务平台"公众号或网址 dj.ncss.cn 进入。

2.5 **申请线下解约(**适用于已签三方协议毕业生,与用人单位协商一致签 订解约材料的毕业生)

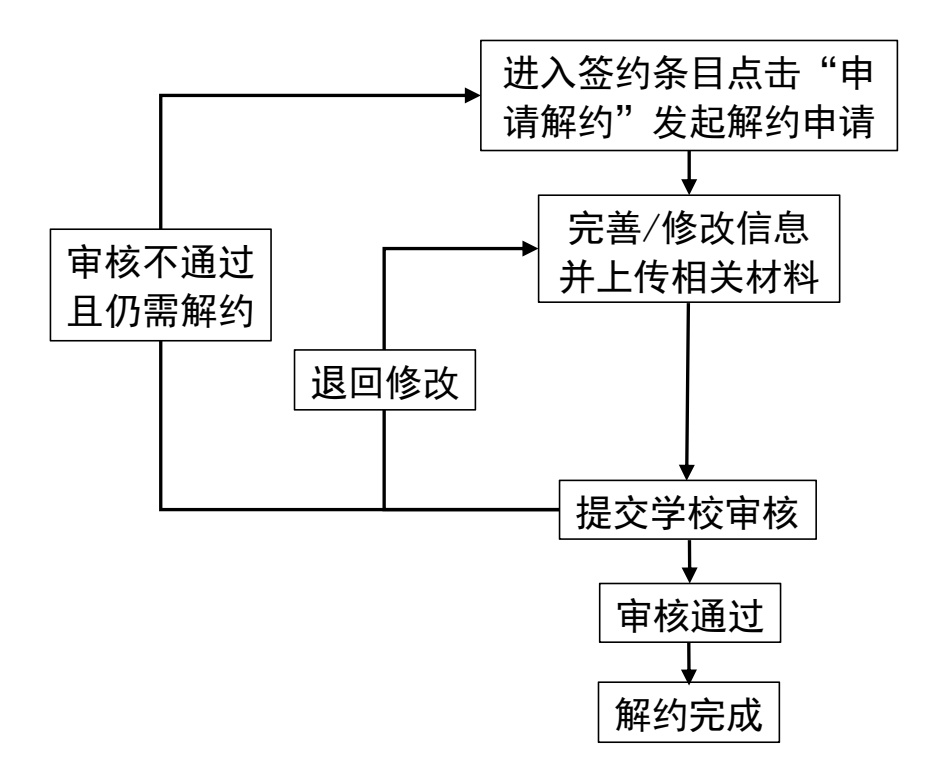

2.6 **其他毕业去向信息登记(**适用于需登记除签三方协议以外的其他形式 就业以及未就业等毕业去向信息的毕业生)

在主界面选择"其他形 式就业"或"未就业" 按要求完善/修改相关 信息并上传相关材料 信息有误点击 "撤回修改"

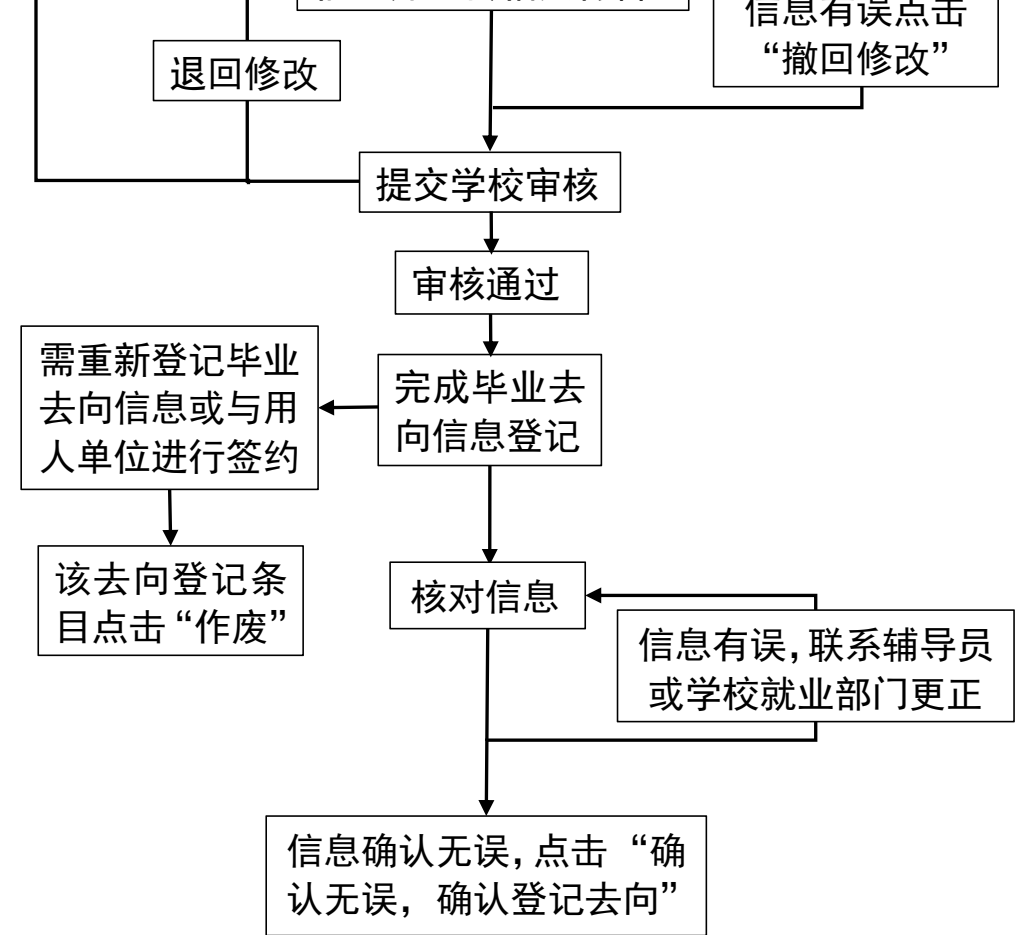

2.6.1 其他毕业去向信息登记(适用于毕业去向为升学的毕业生)

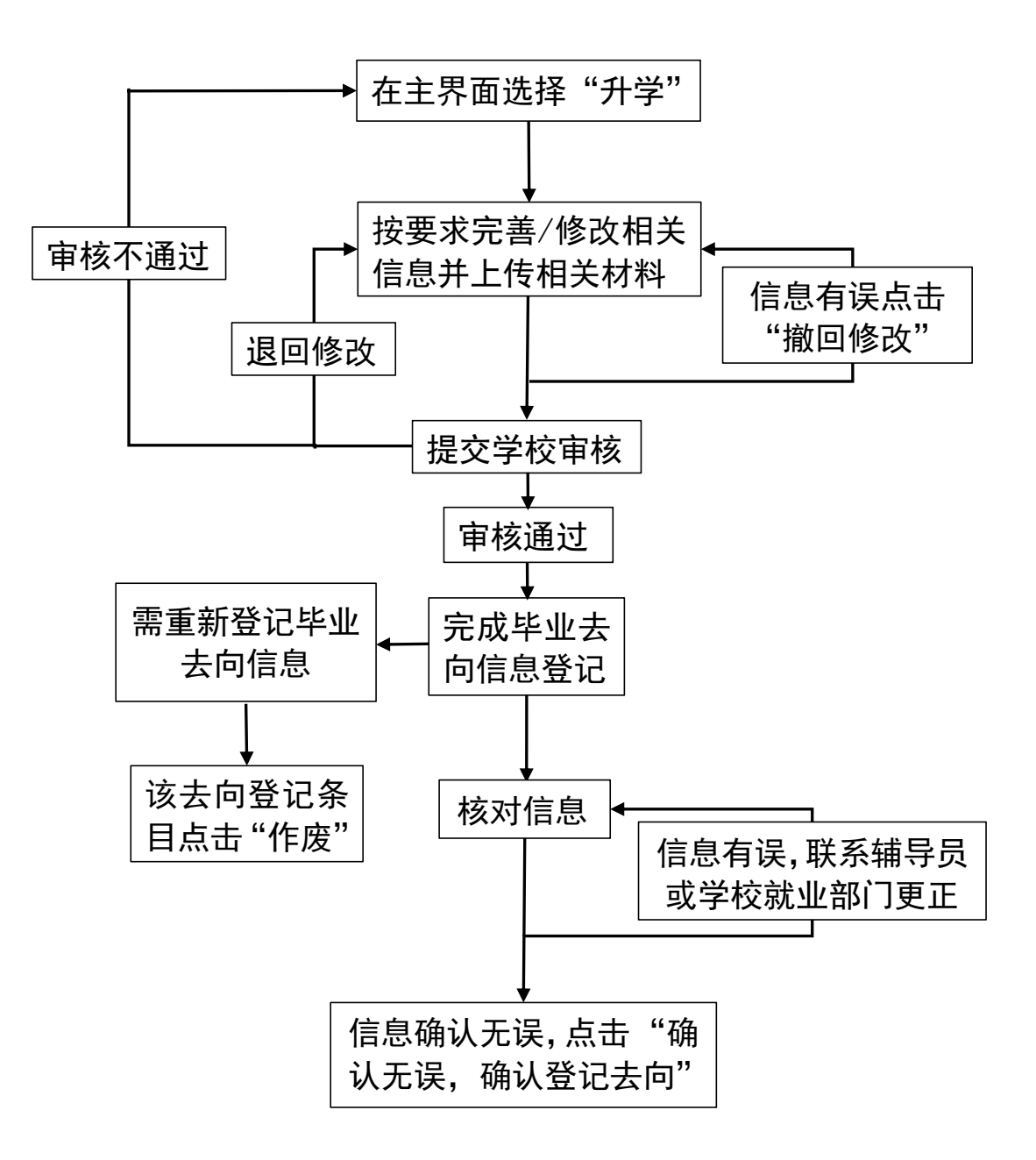

## 2.7 档案信息登记

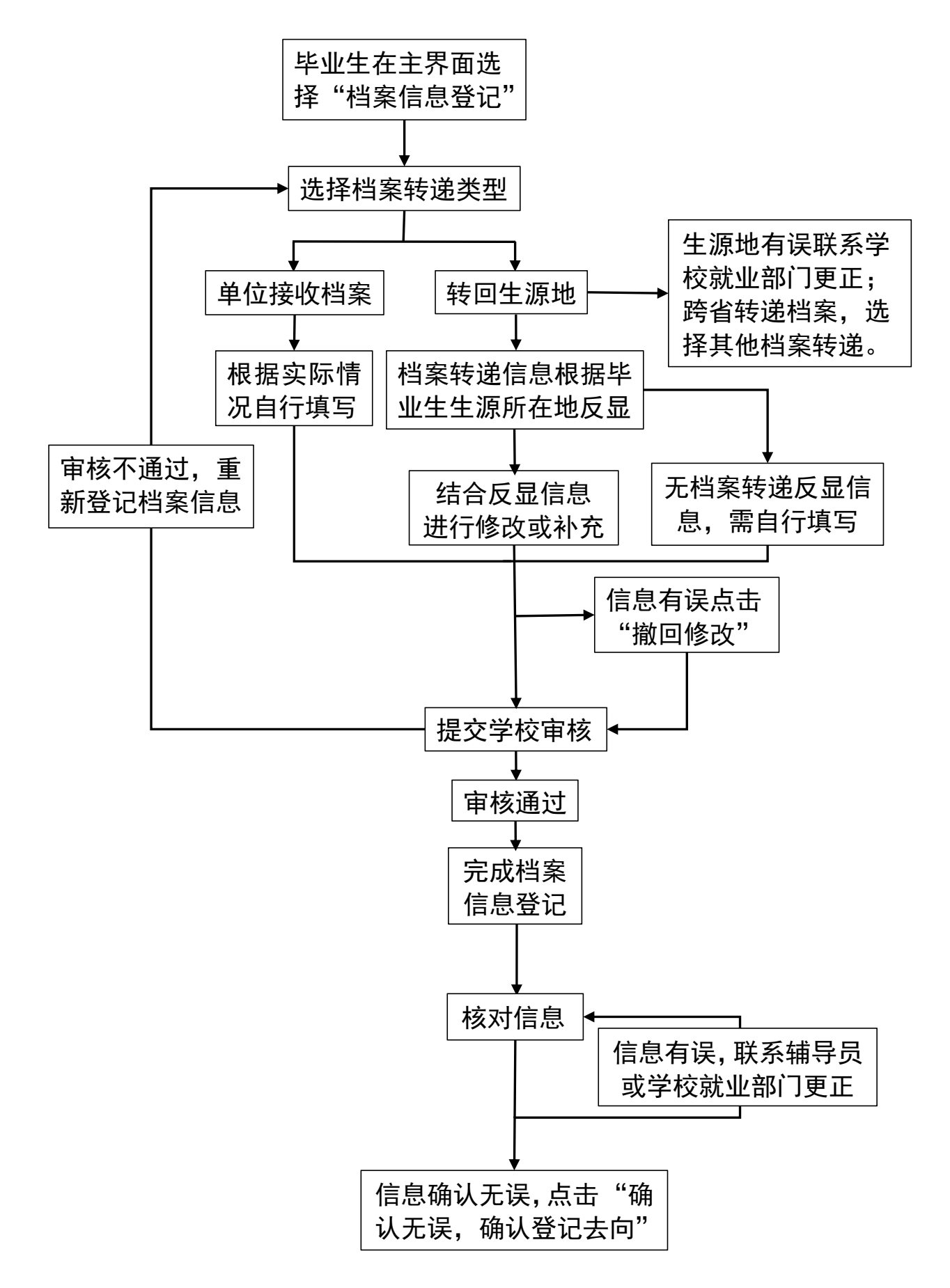

备注:操作登记系统主界面从"国家大学生就业服务平台"公众号或网址 dj.ncss.cn 进入。

2.7.1 档案信息在线申请修改

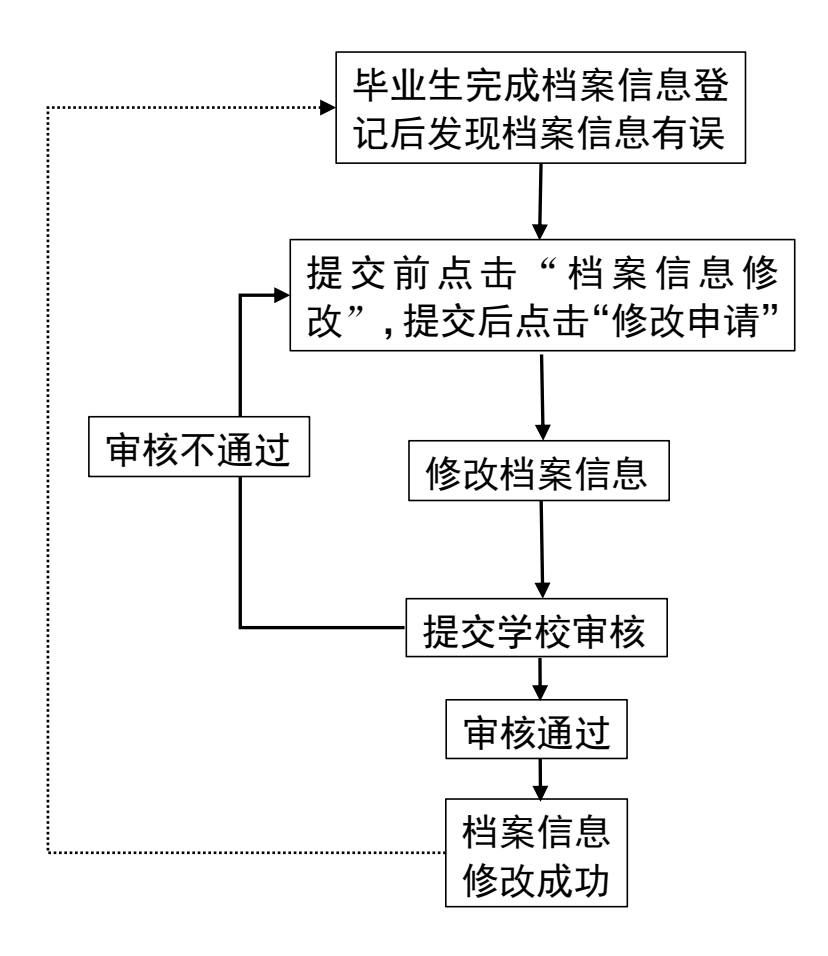